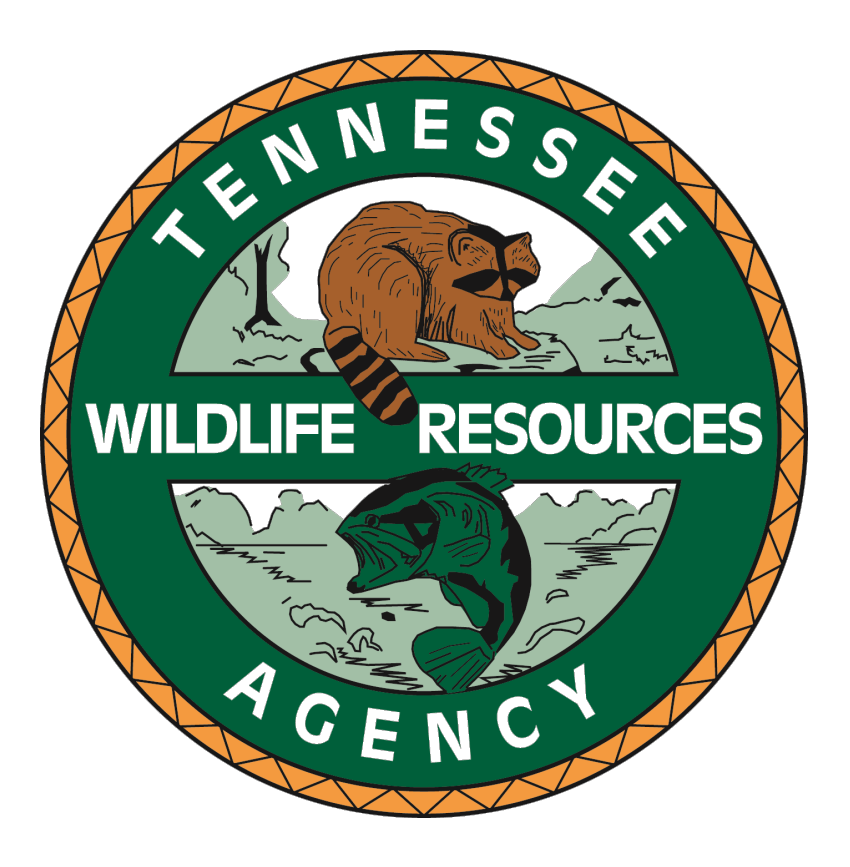

Animal Damage Control Permittee User Guide February 24, 2024 Version 1.0

# Table of Contents

| 1 URL                                                    |   |
|----------------------------------------------------------|---|
| 2 Login                                                  |   |
| 3 Contact                                                |   |
| 4 Stay in Touch                                          |   |
| 5 Login                                                  | 4 |
| 5.1 For Permit Login Only                                | 4 |
| 5.1.1 Register as New User                               | 4 |
| 5.1.2 Login                                              | 5 |
| 5.1.2.1 Forgot Your Password                             | 5 |
| 5.1.2.2 Forgot Your Username                             | 6 |
| 6 Profile and Business Information                       | 7 |
| 6.1 Profile                                              | 7 |
| 6.1.1 Update Profile                                     | 7 |
| 6.1.2 Update Business Information                        | 8 |
| 7 Application                                            | 9 |
| 7.1.1 Application Page 1 of 6 (Profile Information)      | 9 |
| 7.1.2 Application Page 2 of 6 (Business Information)     | 9 |
| 7.1.3 Application Page 3 of 6 (Educational Background)   |   |
| 7.1.3.1 Education Background                             |   |
| 7.1.3.2 Certificates                                     |   |
| 7.1.3.3 Memberships                                      |   |
| 7.1.3.4 Questions                                        |   |
| 7.1.4 Application Page 4 of 6 (Experience)               |   |
| 7.1.5 Application Page 5 of 6 (Certificate of Insurance) |   |
| 7.1.5.1 Edit COI Details                                 |   |
| 7.1.5.2 Insurance Documents                              |   |
| 7.1.6 Application Page 6 of 6 (Additional Permits)       |   |
| APPENDIX                                                 |   |
| Revisions                                                |   |

# 1 URL

https://twraappstest.tn.gov/NewADC/

# 2 Login

You are to use your Active Directory username/password you use to log into your computer. You may or may not receive the following login prompt.

# 3 Contact

Captive Wildlife Coordinator <u>TWRA.PermitProgram@tn.gov</u>

# 4 Stay in Touch

| Tennessee Wildlife Resources Agency | https://www.tn.gov/twra                                      |
|-------------------------------------|--------------------------------------------------------------|
| Facebook                            | https://www.facebook.com/tnwildlife/                         |
| X (formerly known as Twitter)       | https://twitter.com/tnwildlife                               |
| Instagram                           | https://www.instagram.com/tnwildliferesourcesagency/         |
| YouTube                             | https://www.youtube.com/channel/UCzsG4CoFDZJv3onMN26XCCg     |
| Blog                                | https://www.tn.gov/twra/twra-outdoors-blog.html              |
| Email Updates                       | https://public.govdelivery.com/accounts/TNWRA/subscriber/new |

# 5 Login

# 5.1 For Permit Login Only

| 💮 🏾 # Sign In                                                     |
|-------------------------------------------------------------------|
| For Permit Login Only                                             |
| Please enter your User Name                                       |
| Please enter your password                                        |
| Log in<br><u>Register as a new user</u>                           |
| Forgot your password?                                             |
| © 2024 - Tennessee Wildlife Resources Agency, All rights reserved |

## 5.1.1 Register as New User

The user must create a user login to access the system. Every entry, accept **Middle Name**, is required. **Password** and **Confirm Password much match**. Click Register when finish or Back to go back to the previous page.

| Sign In                            |                                                                                               |
|------------------------------------|-----------------------------------------------------------------------------------------------|
| Register as a                      | a new user                                                                                    |
| User Name:                         |                                                                                               |
| First Name:                        |                                                                                               |
| Middle Name:                       |                                                                                               |
| Last Name:                         |                                                                                               |
| Email:                             |                                                                                               |
| Minimum 6 characters atleast 1 Upp | erCase Alphabet, 1 LowerCase Alphabet, 1 Number and 1 Special Character(such as !, \$, or %). |
| Password:                          |                                                                                               |
| Confirm Password:                  |                                                                                               |
| Register                           | Back                                                                                          |
| © 2024 - Tennessee Wildlife        | Resources Agency. All rights reserved                                                         |

# 5.1.2 Login

Enter the **Username** and **Password** you created. If you forgot your password, click <u>Register your</u> <u>password?</u>

| Sign In                                   |                          |
|-------------------------------------------|--------------------------|
| For Permit Login Only                     |                          |
| Please enter your User Name               |                          |
| Please enter your password                |                          |
| Log in<br><u>Register as a new user</u>   |                          |
| Forgot your password?                     |                          |
| Forgot your username?                     |                          |
| © 2024 - Tennessee Wildlife Resources Age | ncy. All rights reserved |

## 5.1.2.1 Forgot Your Password

Click Forgot your password? Enter your **Username** and **Email** address and click **Submit**.

| 💮 🗥 Sign In                                                                                   |
|-----------------------------------------------------------------------------------------------|
| Forgot password<br>Please enter your associated User Name and Email address and click submit. |
| Please enter your Username                                                                    |
| Please enter your Email                                                                       |
| Submit<br>© 2024 - Tennessee Wildlife Resources Agency. All rights reserved                   |

#### 5.1.2.2 Forgot Your Username

From the home page, click <u>Forgot your username</u>. Enter the information requested and click <u>submit</u>. You will receive an email that includes your username. Go back to the Home page and login. If you forgot your password, click <u>Forgot your password</u>?

| Sign In                                                                                   |
|-------------------------------------------------------------------------------------------|
| Forgot Username<br>Please enter your first,last name and email address and click submit.  |
| Please enter your FirstName                                                               |
| Please enter your LastName                                                                |
| Please enter your email                                                                   |
| Submit                                                                                    |
| $\ensuremath{\mathbb{C}}$ 2024 - Tennessee Wildlife Resources Agency. All rights reserved |

# 6 Profile and Business Information

## 6.1 Profile

Click Update Profile to enter additional information. Click Update Business Information to enter your business information.

| 💮 🗥 Home 📼 Wild                | llife Work History 🔍 Change Password 🗮 Guidelines                                                                                        | Hello, hsmalls |  |
|--------------------------------|----------------------------------------------------------------------------------------------------|----------------|--|
| Profile Informa                | ation                                                                                                    |                |  |
| Update Profile                 | Update Business Information                                                                                                    |                |  |
| Name:                          | Henry Smalls                                                                                                    |                |  |
| Email:                         | hsmalls@gmail.gov                                                                                                    |                |  |
| Business Name:                 |                                                                                                    |                |  |
| Business Phone:                |                                                                                                    |                |  |
| Home Phone:                    |                                                                                                    |                |  |
| Cell Phone:                    |                                                                                                    |                |  |
| Permit Information             |                                                                                                    |                |  |
| There is no record of your per | mit in the previous years. To apply a new application or continue your pending application, please click Apply/Continue your application | ١              |  |
|                                |                                                                                                    |                |  |
| © 2024 - Tennessee Wildlife    | Resources Agency. All rights reserved                                                                                                    |                |  |

## 6.1.1 Update Profile

Enter information all information where there is an \* and click Save. NOTE: If you click Back, you will lose all the information you entered.

| 💮 🔺 Home 🔳 Wildlif                                                                 | e Work History 🔍 Change Password 🔳   | Guidelines         | Hello, hsmalls 🔅 |
|------------------------------------------------------------------------------------|--------------------------------------|--------------------|------------------|
| Success: User updated successfu                                                    | ully!                                |                    |                  |
| Update your profile below and                                                      | l click save. *=Required Field       |                    |                  |
| DOB:* 01/01/1970 🗂 Emai                                                            | I:* hsmalls@gmail.gom                | ]                  |                  |
| First Name:* Henry                                                                 | Middle Name:                         | Last Name:* Smalls |                  |
| Home Address: • *=Required F<br>Home Address:• 123 Circle Co<br>State:• TN  Zip Co | ourt City:* Nashvill                 | le                 |                  |
| Home Phone:* (615) 123 - 45                                                        | 67 Cell Phone:* (615) 987 - 654      | 3                  |                  |
| Can you legally possess a firea<br>Save                                            | rm?: * Ves v<br>Back                 |                    |                  |
| © 2024 - Tennessee Wildlife Re                                                     | esources Agency. All rights reserved |                    |                  |

If you enter an invalid **DOB**, you will received and error message. Correct the entry and click Save.

| 🐨 🖬 Home 🗊 Wildlife Work History 🍳 Change Password 🗮 Guidelines                               | Hello, hsmalls 🛛 🕞 |
|-----------------------------------------------------------------------------------------------|--------------------|
| Update your profile below and click save. *=Required Field                                    |                    |
| DOB:* 12/31/3000 Age should be >9 years and < 100 years Email:* hsmalls@gmail.gov             |                    |
| First Name:* Henry Middle Name: Last Name:* Smalls                                            |                    |
| Home Address: *=Required Field  Home Address:* 123 Circle Court  State:* TN  Zip Code:* 37214 |                    |
| Home Phone:* (615) 123 - 4567 Cell Phone:* (615) 987 - 6543                                   |                    |
| Can you legally possess a firearm?: * Yes 🔹                                                   |                    |
| Save Back                                                                                     |                    |
| © 2024 - Tennessee Wildlife Resources Agency. All rights reserved                             |                    |

# 6.1.2 Update Business Information

Enter information all information where there is an \* and click Add Business. NOTE: If you click Back, you will lose all the information you entered.

| Home 🖬 Wildlife Work History 🔍 Change Password 🗮 Guidelines          | Hello, hsmalls 🕞 |
|----------------------------------------------------------------------|------------------|
| Business Information                                                 |                  |
| Business Address: . *=Required Field                                 |                  |
| Business Name:* City:*                                               |                  |
| State:* Please Select > Zip Code:* Business Phone:* (###) ### - #### |                  |
| Status:*         Select                                              | d Business       |
|                                                                      |                  |
| Back                                                                 |                  |
| © 2024 - Tennessee Wildlife Resources Agency. All rights reserved    |                  |

# 7 Application

| 🛞 🖷 Home 📼 Wild                   | ife Work History 🍳 Change Password          | I≣Guidelines                                                                               | Hello, hsmalls | • |
|-----------------------------------|---------------------------------------------|--------------------------------------------------------------------------------------------|----------------|---|
| Profile Informa                   | tion                                        |                                                                                            |                |   |
| Update Profile                    | Update Business Information                 |                                                                                            |                |   |
| Name:<br>Email:                   | Henry Smalls<br>hsmalls@gmail.com           |                                                                                            |                |   |
| Business Name:<br>Business Phone: |                                             |                                                                                            |                |   |
| Home Phone:                       |                                             |                                                                                            |                |   |
| Cell Phone:                       |                                             |                                                                                            |                |   |
| Permit Information                |                                             |                                                                                            | _              |   |
| There is no record of your per    | nit in the previous years. To apply a new a | application or continue your pending application, please click Apply/Continue your applica | tion           |   |
| © 2024 - Tennessee Wildlife       | Resources Agency. All rights reserved       |                                                                                            |                |   |

Click Apply/Continue your application to begin, or continue, your permit application.

#### 7.1.1 Application Page 1 of 6 (Profile Information)

The information you entered in the **Update Profile Information** appears. Otherwise, enter it here and click **Save**. If you click **Back**, you will lose all the information you entered. Click **Next** to go to the next page. NOTE: You will only be able to go to the next page when all the information with an \* is entered.

| Home 🖬 Wildlife Work History 🔍 Change Password                                        | Hello, hsmalls 🕞 |
|---------------------------------------------------------------------------------------|------------------|
| Application Page 1 of 6<br>Update your profile below and click save. *=Required Field |                  |
| DOB:* 01/01/1970 DEmail:* hsmalls@gmail.com                                           |                  |
| First Name:* Henry Middle Name: Last Name:* Smalls                                    |                  |
| Home Address: . *=Required Field                                                      |                  |
| Home Address:* 123 Circle Court City:* Nashville                                      |                  |
| State:* TN V Zip Code:* 37214                                                         |                  |
| Home Phone:* (615) 123 - 4567 Cell Phone:* (615) 987 - 6543                           |                  |
| Can you legally possess a firearm?: * Yes 🔹                                           |                  |
| Back Next                                                                             |                  |
| © 2024 - Tennessee Wildlife Resources Agency. All rights reserved                     |                  |

#### 7.1.2 Application Page 2 of 6 (Business Information)

The information you entered in the **Update Business Information** appears. Otherwise, enter your Business History here and click Swe. Click Back to go back to the previous page. Click New to go to the next

page. NOTE: You will only be able to go to the next page when all the information with an \* is entered and added.

|                                                      | e 🔲 Wildlife Work His                                                            | story 🔍 Change Password                                                           |                                                      |                         |                                                     |                                                                                                    |                                                                     | Hello,                                | hsmalls 🕞                                          |
|------------------------------------------------------|----------------------------------------------------------------------------------|-----------------------------------------------------------------------------------|------------------------------------------------------|-------------------------|-----------------------------------------------------|----------------------------------------------------------------------------------------------------|---------------------------------------------------------------------|---------------------------------------|----------------------------------------------------|
| Application Pa                                       | age 2 of 6                                                                       |                                                                                   |                                                      |                         |                                                     |                                                                                                    |                                                                     |                                       |                                                    |
| Business Address<br>Note: Please chec                | : <b>. *=Required Field</b><br>k your business inform                            | ation in the table below for                                                      | accuracy.                                            |                         |                                                     |                                                                                                    |                                                                     |                                       |                                                    |
| Business Name:*                                      | 2                                                                                | Business Address:*                                                                |                                                      |                         | City:                                               | *                                                                                                    |                                                                     |                                       |                                                    |
| State:* Please Se                                    | elect 💙 Zip Code:*                                                               | Busine                                                                            | ss Phone:* (###) ##                                  | ¥# - ####               |                                                     |                                                                                                    |                                                                     |                                       |                                                    |
| Status:* Select                                      | From: * mm/dd/yyj                                                                | /y 🗂 To: * mm/dd/yyyy 🗂                                                           | ]                                                    |                         |                                                     |                                                                                                    |                                                                     |                                       |                                                    |
|                                                      |                                                                                  |                                                                                   |                                                      |                         |                                                     |                                                                                                    | Add Business                                                        | -                                     |                                                    |
|                                                      |                                                                                  |                                                                                   |                                                      |                         |                                                     |                                                                                                    |                                                                     |                                       |                                                    |
| Actions                                              | Business Name                                                                    | Address                                                                           | City                                                 | State                   | Zip                                                 | Phone                                                                                                    | From                                                                | То                                    | Status                                             |
| Actions<br>Delete Edit                               | Business Name<br>Family Hunters                                                  | Address<br>159 Bellows Circle                                                     | <b>City</b><br>Smyrna                                | State<br>TN             | <b>Zip</b><br>37167                                 | <b>Phone</b><br>(615) 123 - 4567                                                                                  | From<br>1988-01-01                                                  | <b>To</b> 2000-12-31                  | <b>Status</b><br>Previous                          |
| Actions<br>Delete Edit<br>Delete Edit                | Business Name<br>Family Hunters<br>Hunters Away                                  | Address<br>159 Bellows Circle<br>789 Circle Lane                                  | City<br>Smyrna<br>Murfreesboro                       | State<br>TN<br>TN       | <b>Zip</b><br>37167<br>37130                        | Phone<br>(615) 123 - 4567<br>(615) 123 - 4567                                                                     | From<br>1988-01-01<br>1985-01-01                                    | <b>To</b><br>2000-12-31<br>1995-12-31 | Status       Previous       Previous               |
| Actions<br>Delete Edit<br>Delete Edit<br>Delete Edit | Business Name Family Hunters Hunters Away Everyday Hunting                       | Address 159 Bellows Circle 789 Circle Lane 2408 Cummings Street                   | City<br>Smyrna<br>Murfreesboro<br>Nashville          | State<br>TN<br>TN<br>TN | <b>Zip</b><br>37167<br>37130<br>37214               | Phone           (615) 123 - 4567           (615) 123 - 4567           (615) 123 - 4567                            | From           1988-01-01           1985-01-01           2005-01-01 | <b>To</b><br>2000-12-31<br>1995-12-31 | Status       Previous       Previous       Current |
| Actions<br>Delete Edit<br>Delete Edit<br>Delete Edit | Business Name<br>Family Hunters<br>Hunters Away<br>Everyday Hunting              | Address       159 Bellows Circle       789 Circle Lane       2408 Cummings Street | City       Smyrna       Murfreesboro       Nashville | StateTNTNTN             | <b>Zip</b><br>37167<br>37130<br>37214               | Phone           (615) 123 - 4567           (615) 123 - 4567           (615) 123 - 4567           (615) 123 - 4567 | From<br>1988-01-01<br>1985-01-01<br>2005-01-01                      | <b>To</b><br>2000-12-31<br>1995-12-31 | Status       Previous       Previous       Current |
| Actions<br>Delete Edit<br>Delete Edit<br>Delete Edit | Business Name<br>Family Hunters<br>Hunters Away<br>Everyday Hunting<br>Back Next | Address 159 Bellows Circle 789 Circle Lane 2408 Cummings Street                   | City<br>Smyrna<br>Murfreesboro<br>Nashville          | StateTNTNTN             | Zip           37167           37130           37214 | Phone           (615) 123 - 4567           (615) 123 - 4567           (615) 123 - 4567                            | From<br>1988-01-01<br>1985-01-01<br>2005-01-01                      | <b>To</b><br>2000-12-31<br>1995-12-31 | Status       Previous       Previous       Current |

# 7.1.3 Application Page 3 of 6 (Educational Background)

The Educational Background, Certificates, and Membership information is optional. The questions on the bottom are required.

| Home 🖬 Wildli                                            | fe Work History                    | <b>৭.</b> Change Password  |                   |             |                    | Hello, hsmalls 🛛 🗭 |
|----------------------------------------------------------|------------------------------------|----------------------------|-------------------|-------------|--------------------|--------------------|
| Application Page 3 of 6                                  |                                    |                            |                   |             |                    |                    |
| Educational Background<br>Note: Please provide all detai | d: (Optional)<br>Is before advanci | ng to the next page        |                   |             |                    |                    |
| School Name:                                             |                                    |                            | City:             |             | State:             | Please Select ¥    |
| From:                                                    | mm/dd/yyyy                         |                            | То:               | mm/dd/yyyy  | Did you graduate?: | Select ¥           |
| Field of study:                                          |                                    |                            | Add Education     |             |                    |                    |
| Certificates: (Optional)                                 |                                    |                            |                   |             |                    |                    |
| Type of certification:                                   |                                    | L                          | icense Number:    |             | License Type:      | Select ¥           |
| Issue Date:                                              | mm/dd/yyyy                         |                            | Expiration Date:  | mm/dd/yyyy  | Licensed State:    | Please Select ▼    |
|                                                          |                                    |                            |                   |             |                    | Add Certificate    |
| Memberships: (Optiona<br>Memberships to professional     | l)<br>societies or orga            | nizations that would be    | pertinent to this | application |                    |                    |
| Organization/Sc                                          | ociety Name:                       |                            | ]                 |             | Add Membership     |                    |
| The following three question                             | s are required to                  | move on in the applicat    | ion.              |             |                    |                    |
| Are you certified by the Tennes                          | see Department o                   | f Agriculture as a Pest Co | ntrol Operator?   |             |                    | Select 🗸           |
| Do you currently hold a valid tr                         | apping license?:                   |                            |                   |             |                    | Select 💙           |
| How many years of trapping ex                            | perience do you h                  | ave? (use 0 for none):     |                   |             |                    |                    |
| Back                                                     | Next                               |                            |                   |             |                    |                    |

#### 7.1.3.1 Education Background

Please enter all information and click Add Education.

| Educational Backgroun<br>Note: Please provide all deta | d: (Optional)<br>ils before advancing to the next page | 2             |            |                    |       |
|--------------------------------------------------------|--------------------------------------------------------|---------------|------------|--------------------|-------|
| School Name:                                           | College University                                     | City:         | Knoxville  | State:             | TN 🗸  |
| From:                                                  | 08/26/1990                                             | То:           | 05/31/1994 | Did you graduate?: | Yes 🗸 |
| Field of study:                                        | Wildlife                                               | Add Education |            |                    |       |

Click Edit to update the information or Delete to delete.

| 💮 希 Home 🖬 Wi                                       | Idlife Work History 🔍 Change Pas                    | sword     |          |              |            |               | Hello, hsmalls 🕞 |
|-----------------------------------------------------|-----------------------------------------------------|-----------|----------|--------------|------------|---------------|------------------|
| Application Page 3 of                               | 6                                                   |           |          |              |            |               |                  |
| Educational Backgrou<br>Note: Please provide all de | nd: (Optional)<br>tails before advancing to the nex | t page    |          |              |            |               |                  |
| School Name                                         | :                                                   |           | City:    |              |            | State: Ple    | ase Select 🗸     |
| From                                                | mm/dd/yyyy                                          |           | То:      | mm/dd/yyyy 🗖 | Did you gi | raduate?: Sel | ect 🗸            |
| Field of study:                                     |                                                     | Add Ec    | ducation |              |            |               |                  |
| Actions                                             | School Name                                         | City      | State    | From         | То         | Major         | Graduated        |
| Delete Edit                                         | College University                                  | Knoxville | TN       | 1990-08-26   | 1994-05-31 | Wildlife      | Yes              |

#### 7.1.3.1.1 Edit Education Details

Update any information and click save or click Back to List to go back to the previous page without updating.

| 👫 Home 🖬 Wild               | life Work History 🍳 Change Password   | Hello, hsmalls | • |
|-----------------------------|---------------------------------------|----------------|---|
| Edit Education              | details                               |                |   |
| School Name:                | College University                    |                |   |
| City:                       | Knoxville                             |                |   |
| State:                      | TN V                                  |                |   |
| From:                       | 08/26/1990                            |                |   |
| То:                         | 05/31/1994                            |                |   |
| Total Hours:                |                                       |                |   |
| Field of study:             | Wildlife                              |                |   |
| Graduate:                   | Yes •                                 |                |   |
| Save                        | Back to List                          |                |   |
| © 2024 - Tennessee Wildlife | Resources Agency. All rights reserved |                |   |

#### 7.1.3.2 Certificates

Please enter all information and click Add Certificate.

| Certificates: (Optional) |            |                  |            |                 |                 |
|--------------------------|------------|------------------|------------|-----------------|-----------------|
| Type of certification:   |            | License Number:  |            | License Type:   | Select 🗸        |
| Issue Date:              | mm/dd/yyyy | Expiration Date: | mm/dd/yyyy | Licensed State: | Please Select 💙 |
|                          |            |                  |            |                 | Add Certificate |
|                          |            |                  |            |                 |                 |

Click <sup>Edit</sup> to update the information or <sup>Delete</sup> to delete.

| Certificates: (Optiona | al)             |                |                    |        |               |                                        |
|------------------------|-----------------|----------------|--------------------|--------|---------------|----------------------------------------|
| Type of certificatio   | n:              | License Nu     | mber:              |        | License Typ   | e: Select 💙                            |
| Issue Dat              | e: mm/dd/yyyy 🗂 | Expiration     | Date: mm/dd/yyyy ( |        | Licensed Stat | te: Please Select ▼<br>Add Certificate |
| Actions                | Туре            | License Number | Licensed By        | Status | Issue Date    | Expiration Date                        |
| Delete Edit            | Certificate     | 1234567890     | TN                 | Annual | 2024-01-01    | 2024-12-31                             |

#### 7.1.3.2.1 Edit Certification Details

Update any information and click see or click eack to list to go back to the previous page without updating.

| 💮 🔺 Home 🗖 Wild             | llife Work History & Change Password  | Hello, hsmalls | • |
|-----------------------------|---------------------------------------|----------------|---|
| Edit Certificatio           | on details                            |                |   |
| Type of certification:      | Certificate                           |                |   |
| License Number:             | 1234567890                            |                |   |
| Licensed State:             | TN V                                  |                |   |
| Status:                     | Annual 💌                              |                |   |
| Issue Date:                 | 01/01/2024                            |                |   |
| Expiration Date:            | 12/31/2024                            |                |   |
| Save                        | Back to List                          |                |   |
| © 2024 - Tennessee Wildlife | Resources Agency. All rights reserved |                |   |

#### 7.1.3.3 Memberships

| Memberships: (Optional)                                                                            |                |
|----------------------------------------------------------------------------------------------------|----------------|
| Memberships to professional societies or organizations that would be pertinent to this application | n              |
| Organization/Society Name:                                                                         | Add Membership |
|                                                                                                    |                |

#### 7.1.3.3.1 Delete Membership

Click Delete to delete.

| Memberships: (Optional)<br>Memberships to professional societies or organizations | that would be pertinent to this application | on             |
|-----------------------------------------------------------------------------------|---------------------------------------------|----------------|
| Organization/Society Name:                                                        |                                             | Add Membership |
| Action                                                                            | Membership Name                             |                |
| Action                                                                            |                                             |                |
| Delete                                                                            | Wildlife                                    |                |

#### 7.1.3.4 Questions

| The following three questions are required to move on in the application.                |          |
|------------------------------------------------------------------------------------------|----------|
| Are you certified by the Tennessee Department of Agriculture as a Pest Control Operator? | Select 🗸 |
| Do you currently hold a valid trapping license?:                                         | Select 🗸 |
| How many years of trapping experience do you have? (use 0 for none):                     |          |
| Back Next                                                                                |          |

## 7.1.4 Application Page 4 of 6 (Experience)

Enter your experience history and click Add Experience for each entry. NOTE: If you select **Current** as the Status, a **To Date** is not needed.

| cation Page 4 of 6                 | ;                                |                                    |                 |
|------------------------------------|----------------------------------|------------------------------------|-----------------|
| 'ience<br>'lease provide all detai | ils before advancing to the next | page                               |                 |
| Employer Name:                     |                                  | Present Position:                  |                 |
| Employers Phone:                   | (###) ### - ####                 | Address:                           |                 |
| City:                              |                                  | State:                             | Please Select ¥ |
| Zip Code:                          |                                  | Supervisor's Name:                 |                 |
| Status:                            | Select 🗸                         | From:                              | mm/dd/yyyy      |
| То:                                | mm/dd/yyyy                       | Major Responsibilities and duties: |                 |
|                                    |                                  |                                    |                 |
|                                    |                                  | Add Experience                     |                 |
|                                    |                                  |                                    |                 |

# 7.1.5 Application Page 5 of 6 (Certificate of Insurance)

Enter information where there is an \* and click  $\frac{\text{Add Insurance}}{\text{Add Insurance}}$ .

Actions

Delete Edit

Permit ID

3629

Insurance Name

Insurance Company

| Home *                                                                                                    | 🗐 Wildlife Work Histor                                                                                                    | y 🍳 Change Password                                                |                                  |               | Hello, hsmalls 🛛 🗭 |  |  |  |
|----------------------------------------------------------------------------------------------------|----------------------------------------------------------------------------------------------------|--------------------------------------------------------------------|----------------------------------|---------------|--------------------|--|--|--|
| Application Pag                                                                                                    | je 5 of 6                                                                                                    |                                                                    |                                  |               |                    |  |  |  |
| Certificate Of Ir                                                                                                    | isurance                                                                                                    |                                                                    |                                  |               |                    |  |  |  |
| Note: Please provid<br>New Insurance and                                                                                                    | le all details before adva<br>the Certificate of Insura                                                                                                    | ancing to the next page<br>ance files are required to enter and up | load every time when you renew t | he permit.    |                    |  |  |  |
| Insurance Name:*                                                                                                    |                                                                                                    |                                                                    | Insurance Type:*                 |               |                    |  |  |  |
| Insurance Valid Fro                                                                                                    | m:*                                                                                                    | mm/dd/yyyy                                                         | Expiration Date:*                | mm/dd/yyyy    | Add Insurance      |  |  |  |
| Actions                                                                                                    | Permit ID                                                                                                    | Insurance Name                                                     | Insurance Type                   | Ins From - To | Permit Exp         |  |  |  |
| Please use the following section to upload your insurance Documents. File formats allowed: .pdf,.pnggif, and .jpg<br>Select your file: * Choose Files No file chosen<br>Select the insurance names which this file is assocaited with:* Select One Insurance V Upload<br>Eack Next<br>© 2024 - Tennessee Wildlife Resources Agency. All rights reserved |                                                                                                    |                                                                    |                                  |               |                    |  |  |  |
| Home Application Page                                                                                                    | Wildlife Work Histor Ge 5 of 6                                                                                                    | ry <b>Q</b> Change Password                                        |                                  |               | Hello, hsmalls 🚺   |  |  |  |
| Certificate Of In                                                                                                    | nsurance                                                                                                    |                                                                    |                                  |               |                    |  |  |  |
| Note: Please provid                                                                                                    | Note: Please provide all details before advancing to the next page                                                                                                    |                                                                    |                                  |               |                    |  |  |  |
| Success: COI details                                                                                                    | New Insurance and the Certificate of Insurance files are required to enter and upload every time when you renew the permit.<br>Success: COI details updated successfully! |                                                                    |                                  |               |                    |  |  |  |
| Insurance Name:*                                                                                                    |                                                                                                    |                                                                    | Insurance Type:*                 |               |                    |  |  |  |
| Insurance Valid Fro                                                                                                    | m:*                                                                                                    | mm/dd/yyyy                                                         | Expiration Date:*                | mm/dd/yyyy    | Add Insurance      |  |  |  |

Insurance Type

Wildlife

Ins From - To

2024-01-01 - 2024-12-31

Permit Exp

2024-06-30

#### 7.1.5.1 Edit COI Details

| Update an | v information | and click | Save or clic | Back to List | to go l | back to the | previous | page withou | t updating. |
|-----------|---------------|-----------|--------------|--------------|---------|-------------|----------|-------------|-------------|

| Home 🖬 Wildlife Work History 🔩 Change F                     | Password He       | ello, hsmalls | • |
|-------------------------------------------------------------|-------------------|---------------|---|
| Edit COI Details                                            |                   |               |   |
| Insurance Name (Insurer):                                   | Insurance Company |               |   |
| Type of Insurance Name:                                     | Wildlife          |               |   |
| Insurance Valid From:                                       | 01/01/2024        |               |   |
| Expiration Date:                                            | 12/31/2024        |               |   |
| Back to List Save                                           |                   |               |   |
| © 2024 - Tennessee Wildlife Resources Agency. All rights re | served            |               |   |

#### 7.1.5.2 Insurance Documents

| Please use the following section to upload your insurance Documents. File formats allowed: .pdf,.pnggif, and .jpg |                             |  |  |  |  |  |
|----------------------------------------------------------------------------------------------------|-----------------------------|--|--|--|--|--|
| Select your file: *                                                                                               | Choose Files No file chosen |  |  |  |  |  |
| Select the insurance names which this file is assocaited with:*                                                   | Select One Insurance Upload |  |  |  |  |  |
| Back Next                                                                                                    |                             |  |  |  |  |  |
| © 2024 - Tennessee Wildlife Resources Agency. All rights reserved                                                 |                             |  |  |  |  |  |

## Select Choose Files. Locate and select file and click \_\_\_\_\_\_.

| Please use the following section to upload your insurance Documents. File formats allowed: .pdf,.png,.gif, and .jpg |                             |  |  |  |  |  |
|----------------------------------------------------------------------------------------------------|-----------------------------|--|--|--|--|--|
| Select your file: *                                                                                                 | Choose Files Logo.jpg       |  |  |  |  |  |
| Select the insurance names which this file is assocaited with:*                                                     | Select One Insurance Upload |  |  |  |  |  |

#### Click Select One Insurance and select Insurance Company 2024-12-31.

| Please use the following section to upload your insurance Documents. File formats allowed: .pdf,.png,.gif, and .jpg |                                                                                     |  |  |  |  |  |
|----------------------------------------------------------------------------------------------------|-------------------------------------------------------------------------------------|--|--|--|--|--|
| Select your file: *                                                                                                 | Choose Files No file chosen                                                         |  |  |  |  |  |
| Select the insurance names which this file is assocaited with:*                                                     | Select One Insurance Upload<br>Select One Insurance<br>Insurance Company 2024-12-31 |  |  |  |  |  |
| © 2024 - Tennessee Wildlife Resources Agency. All rights reserved                                                   |                                                                                     |  |  |  |  |  |

| Click Upload. To delete, click                                                                                      | Delete . To view    | w, click View Do  | <sup>ocument</sup> . Click <sup>Next</sup> | or Back. |                      |  |  |  |
|----------------------------------------------------------------------------------------------------|---------------------|-------------------|--------------------------------------------|----------|----------------------|--|--|--|
| Please use the following section to upload your insurance Documents. File formats allowed: .pdf,.png,.gif, and .jpg |                     |                   |                                            |          |                      |  |  |  |
| Select your file: * Choose Files No file chosen                                                                     |                     |                   |                                            |          |                      |  |  |  |
| Select the insurance names which this file is assocaited with:* Select One Insurance Upload                         |                     |                   |                                            |          |                      |  |  |  |
| Action                                                                                                    | File Name           | Insurance Name/Ex | piration Date                              |          | File Uploaded Date   |  |  |  |
| Delete View Document                                                                                                | Logo.jpg            | Insurance Company | 2024-12-31                                 |          | 2/22/2024 9:21:48 AM |  |  |  |
| Back Next                                                                                                    |                     |                   |                                            |          |                      |  |  |  |
| © 2024 - Tennessee Wildlife Resources Agency.                                                                       | All rights reserved |                   |                                            |          |                      |  |  |  |

## 7.1.6 Application Page 6 of 6 (Additional Permits)

| Home 🖬 Wildlife Work History 🔍 Change Password |                                   | Hello, hsmalls 🛛 🖨 |
|------------------------------------------------|-----------------------------------|--------------------|
| Application page 5 of 5                        |                                   |                    |
|                                                |                                   |                    |
| Do you want to apply for Additional Permits?:  | Select 🗸                          |                    |
| Additional Permit Type:                        | Please Select a Permit type 🗙 🛛 🗛 | dd                 |
| Back                                           |                                   |                    |

If you click No, click Submit Application to submit the application for review or Back to go to previous page. If you click Yes, select a Permit Type, and click Add. You can add more than one permit. Click Submit Application or Back.

| Home     Wildlife Work History     Change Password     Hello, hsmalls       Application page 5 of 5                                                                                                    |           |             |                         |  |  |  |  |  |
|----------------------------------------------------------------------------------------------------|-----------|-------------|-------------------------|--|--|--|--|--|
| Do you want to apply for Additional Permits?:     Yes        Additional Permit Type:     Please Select a Permit type      Add                                                                                                    |           |             |                         |  |  |  |  |  |
| Action                                                                                                    | Permit ID | Permit Type | Application Status      |  |  |  |  |  |
| Delete                                                                                                    | 3629      | Нод         | Application In Progress |  |  |  |  |  |
| Delete                                                                                                    | 3629      | Deer        | Application In Progress |  |  |  |  |  |
| Delete                                                                                                    | 3629      | Turkey      | Application In Progress |  |  |  |  |  |
| Delete       35/29       Turkey       Application in Progress         Submit your Application         Have a question before submission, fell free to Contact Us.         By submitting this application, I certify that all information given here is true, complete and correct to best of my knowledge and belief and are made in good faith. I understand that if I knowingly make any misstatement of facts, I am subject to disqualification and to such other penalties as may be prescribes by law or regulation.         Back       Submit Application |           |             |                         |  |  |  |  |  |

You can deactivate a permit by clicking Delete. Click Reactivate to reactivate. Click Submit Application to submit application for review or Back to go to previous page.

| Do you want to apply for Addition.<br>Additional Permit Type:                                                                                                    | al Permits?: | Yes ♥<br>Please Select a Permit type ♥ Add | 3                       |  |  |  |  |
|----------------------------------------------------------------------------------------------------|--------------|--------------------------------------------|-------------------------|--|--|--|--|
| Action                                                                                                    | Permit ID    | Permit Type                                | Application Status      |  |  |  |  |
| Delete                                                                                                    | 3629         | Нод                                        | Application In Progress |  |  |  |  |
| Delete                                                                                                    | 3629         | Deer                                       | Application In Progress |  |  |  |  |
| Delete                                                                                                    | 3629         | Turkey                                     | Application In Progress |  |  |  |  |
| Reactivate                                                                                                    | 3629         | Hog                                        | Application In Progress |  |  |  |  |
| Submit your Application<br>Have a question before submission, fell free to Contact Us.<br>By submitting this application, I certify that all information given here is true, complete and correct to best of my knowledge and belief and are made in good faith. I<br>understand that if I knowingly make any misstatement of facts, I am subject to disqualification and to such other penalties as may be prescribes by law or regulation. |              |                                            |                         |  |  |  |  |

# APPENDIX

# Revisions

| REVISION | DESCRIPTION OF CHANGE | AUTHOR         | <b>EFFECTIVE DATE</b> |
|----------|-----------------------|----------------|-----------------------|
| 1.0      | Initial document      | Perita Johnson | 2/24/2024             |